# 学生在线自主学习流程

## 一、 打开"川财院课程中心"网站

### 方式一: 直接法

http://cc.scpcfe.cn/Able.Acc.Web/Index.aspx

或在校内时直接输入 IP 地址 172.16.0.4

方式二:间接法

通过学院主页(其网址为 <u>www.scpcfe.cn</u>),进入"教学工作"网站,可链接 到"课程中心"。

## 二、 登录学生空间并维护个人信息

### 1、学生登录

在该网页的左上角点击"用户登录(图示如下)",

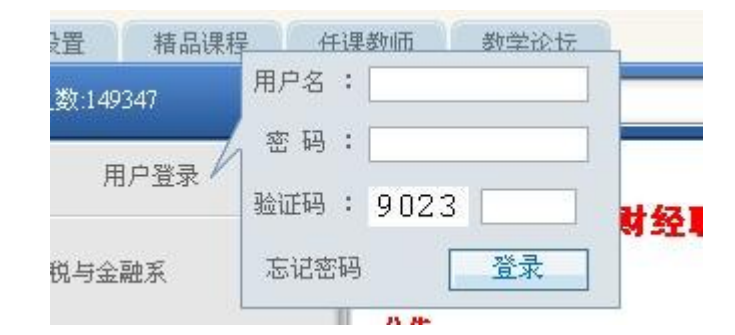

### 注: 用户名及密码均为学生学号

登录后,在界面的右上方点击"转到我的空间(图示如下)",

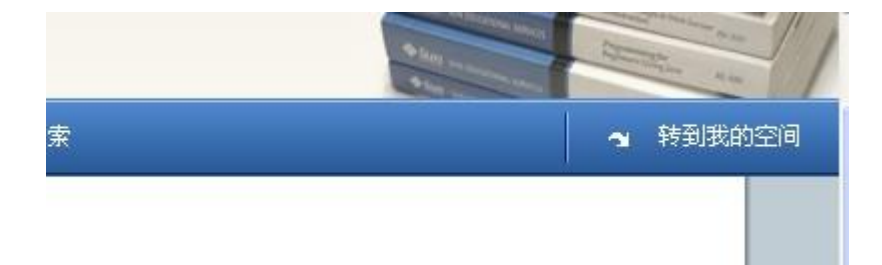

即可进入学生的自主学习空间(图示如下),

|                                     | 欢迎悠:曲乐 🕞 维护个人信息                                                                             | 🐴 首页 [?] 帮助 🔀 注销                                            |
|-------------------------------------|---------------------------------------------------------------------------------------------|-------------------------------------------------------------|
| です。<br>四川財经职业学院<br>课程中心<br>我的学习Blog | 首页 课程注册                                                                                     |                                                             |
|                                     |                                                                                             | - U-11.46:40                                                |
| ■ 开通障容<br>最新Blogs >> MORE           | ◆ <b>33日)相思</b> (U)新 >> M                                                                   | 息     (0) 份新作业       (1) 份未完成作业       (1) 份已批阅作业            |
|                                     | <ul> <li>■ 我的答疑信箱</li> <li>● (0)收到回复 ? 新问题</li> <li>● 我学习的课程</li> <li>出纳岗位实训(陈娟)</li> </ul> | <ul> <li>我的论坛</li> <li>(0)新论题</li> <li>我的论题(0)回复</li> </ul> |

## 2、维护个人信息

在学生空间、学生姓名靠右的位置,有"维护个人信息",点击它,可<u>修改</u> 密码和其它个人信息。

## 三、 进行在线学习

## 1、课程注册

在学生空间、学生本人姓名下方的位置,点击"课程注册",即可进入以下 界面(图示如下)

| 可注册课程         | 已注册课程 |    |            |            |            |              |
|---------------|-------|----|------------|------------|------------|--------------|
| 搜索            | 2     |    |            |            | 显示全部可      | <u>注册课</u> ) |
| 毎页显示 20 💙 条记录 |       |    |            | K K 1      | 2345650    | >> >>        |
| 课程            |       | 教师 | 开始时间       | 结束时间       | 注册截止时间     | 注册           |
| 出纳岗位实训        |       | 刘波 | 2008-09-01 | 2012-07-15 | 2012-07-15 | Ø            |

在"课程注册"图标正下方位置,点击"可注册课程"图标,在搜索栏内

输入即将注册的课程名称,就会在下拉列表里显示该课程的相关记录(每条记录包含"课程、教师、起/止时间、注册截止时间、注册"等6个参数)。

若要注册某教师的课程,则在该教师相应记录的末尾处点击"注册"图标,随后弹出提示输入注册码的对话框,在对应位置输入注册码(默认注册码:3u4f 〈字母不分大小写〉),再点击"确定"即可完成该门课程的注册。

#### 2、学习已注册的课程

学生只有在注册某门课程以后,才能跟教师进行教学的直接沟通。

返回学习空间首页,首页含有 5 个主题模块,即"我的消息、作业管理、 我的答疑信箱、我的论坛、我学习的课程"。

下面分别就上述5个模块进行介绍(其中,"作业管理"模块是重点):

(1) 我的消息

该模块可以用来接收或发送消息,可以同时实现学生与学生、学生与教师 之间的信息传递。(注:发送消息时可同时添加<u>教师或学生</u>为"收件人")

### (2) 作业管理(查看及提交作业均在此模块进行)

该模块将作业细分为3类,即:

#### <u>新作业、未完成作业、已批阅作业</u>(图示如下)

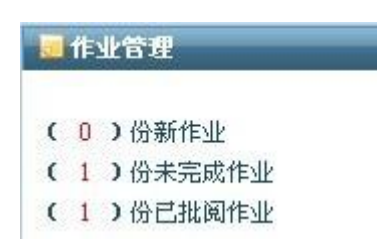

教师在布置作业时,一般要设置提交作业的有效期,"新作业"指自注册课 程时起并且还在有效期内的未完成作业;"未完成作业"指自注册课程时起包含 在有效期内和不在有效期内的所有未完成作业(备注:不在有效期内的"未完 成作业"只能查看,不能提交,所以学生一定要留意作业提交的截止时间,要 及时地完成和提交);"已批阅作业"包含教师批阅过的作业记录及对应成绩, 如果学生一旦查看,该栏目会自动清空,只有教师空间才会保留批阅记录。

(提醒:学生不要注销课程,否则相关记录都会丢失)。

学生在"作业管理"模块下的操作的步骤:

——→点击"未完成作业"

──→将有效期内的未完成作业一一下载到本地电脑

——→完成作业并在本地电脑上进行保存更新

→然后一对一地提交(因系统会给每一次"未完成作业"赋予相应的答题页面),即在相应的页面以附件形式上传已解答完毕的作业并点击"完成并提交"按钮(图示如下)

──→在"已批阅作业"下查看作业成绩。

| 付件 | 💉 🕇 添加 | ★豊除      |
|----|--------|----------|
|    |        |          |
|    |        | 暂存 完成并提交 |

### (3) 我的答疑信箱

该模块包含2部分:即收到回复、新问题。

(4) 我的论坛

点击进入该模块后,将全部显示<u>已注册课程的课程论题</u>,可以阅读、回复 论题或发起新论题,(注:只要注册了该教师该门课,则他的课程论坛为对应的 注册者共享)

(5) 我学习的课程(查看教学资料在此模块进行)

—→点击"我学习的课程",随即列出学生已注册的所有课程(图示如下)

我学习的课程 经济数学基础(侯岩)

—→点击所要学习的课程,进入该课程的界面(图示如下)

|                  | 经济数学基础                |  |  |
|------------------|-----------------------|--|--|
| 四川财经职业学院<br>课程中心 | ▶课程介绍                 |  |  |
| 课程内容             |                       |  |  |
| 课程介绍             | 《经济数学》是高等职业技术院校的一     |  |  |
| 课程标准或教学大纲        | 业课、计算机等学科以及参加社会生产、日   |  |  |
| 教学计划             | 生具有较强的逻辑思维能力、形成良好的思   |  |  |
| 课程资料             |                       |  |  |
|                  | 根据我院实际情况,由于不同专业对数:    |  |  |
| 目我测试             | 务、审计等专业开设《经济数学》课程;在   |  |  |
| 课程论坛             | 将全院数学课程设为必修课,学时为120学时 |  |  |
| 问卷调查             | 思想、概念和数学应用,使学生学习必要的   |  |  |

观察上图左侧列表,点击其中的"课程资料"栏目,学生可以在线学习课程的相关资料:比如讲义资料(含电子教案及课件)、参考资料、教学录像等。 (本篇完)